# ChromaWeb™ LIGHT

## 1. Instalarea ChromaWeb™ LIGHT

- Descărcați cea mai recentă imagine CCC (de la 3.24.) De la ChromaWeb™ (Setări / Contul meu / Buton "Import / Export / Descărcări").
- Extrageți imaginea și începeți instalarea.
   PLEASE NOTE Dacă utilizați versiunea CCC completă, vă rugăm să o dezinstalați și să reporniți PC-ul.
   Introduceți cheia de înregistrare [DM]INSTALLCRXLIGHT

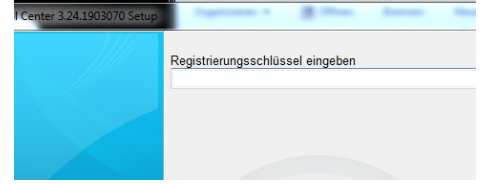

Va fi instalată o versiune CCC light fără marcă.

### 2. Întâi start și setări

• Pornind CCC LIGHT veți vedea

• Faceți clic pe a treia pictogramă ("Întreținere") din meniu și apoi pe "Comunicare de control"

| Color Cor | ntrol Center (software version | 3.24.1903070 - (c)2019)                               |                        |                                                   |
|-----------|--------------------------------|-------------------------------------------------------|------------------------|---------------------------------------------------|
| ľ         | Communication Control          | Identification code:<br>Register<br>Ready to register | Name:<br>Company:      | - Certificate -                                   |
| 89<br>••• | C Scheduler                    |                                                       | Valid untit<br>Status: | 06.03.2021<br>Initial certificate, not registered |
| ~         |                                |                                                       | Installation name:     | TESTPCWINDOWS7                                    |

- Înregistrați-vă instalarea locală.
  - Copiați codul de identificare de la ChromaWeb™ (Setări / Contul meu) După înregistrare, CCC local preia toate mărcile configurate în profilul / certificatul dvs.
- Faceți clic pe a patra pictogramă ("Configuration") din meniu și apoi pe "Opțiunea de căutare"

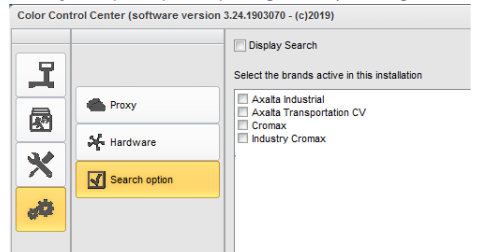

- Alegeți marca (e) pe care doriți să o vedeți în CCC LIGHT.
- Faceți clic pe butonul "Aplicați" pentru a salva modificările.

- În această fereastră de setări puteți vedea opțiunea "Afişare Căutare"
  - Dacă bifați opțiunea "Afişare căutare", veți avea acces la aplicațiile online din toate brandurile configurate. Accesul la lista de Lucrări rămâne ca la prima opțiune.

| ×<br>*        | SHOW STEMP                                     | VV804N VVA LATW REFL CD899ME04 CD899ME04 AC106 GRIS AC106 GRIS                            | RM GREY<br>EXSELER<br>R BRGHT ORANGE (+ TINTED CLEAR )<br>D/DETE   | Wind | lows aktivieren<br>In Sie zu den Einstellunge | n, um Windows |
|---------------|------------------------------------------------|-------------------------------------------------------------------------------------------|--------------------------------------------------------------------|------|-----------------------------------------------|---------------|
| 2<br>*        |                                                | <ul> <li>VV604N WAI</li> <li>LA7W REFLI</li> <li>C0809ME0F</li> <li>AC106 GRIS</li> </ul> | RM GREY<br>EXSILBER<br>R BRIGHT ORANGE (+ TINTED CLEAR )<br>S DETE |      |                                               |               |
| ×<br>*        |                                                | > VV604N WAI                                                                              | RM GREY                                                            |      |                                               |               |
|               | Power search                                   | Your last for                                                                             | mulas<br>LVER                                                      | Q    |                                               |               |
|               | Solid Automatic Effect                         | Both Official I                                                                           | Personal                                                           |      |                                               |               |
|               | Colour chip / Own reference                    | Colour group                                                                              | ✔ Region                                                           | *    | Application Code                              | *             |
| -             | Colour name                                    | Stock code                                                                                | Model                                                              |      | Year                                          |               |
| 4             | Measurements >                                 | Quality                                                                                   | ✓ Manufacturer                                                     | *    | Colour code                                   |               |
|               |                                                | FORMULA TOOLS JOB LIST                                                                    |                                                                    |      |                                               | crom          |
| or Control Ce | nter (software version 3.24.1903670 - (c)2019) | 0                                                                                         |                                                                    |      |                                               |               |
| P             |                                                |                                                                                           |                                                                    |      |                                               |               |
| 4             | Search option                                  |                                                                                           |                                                                    |      |                                               |               |
|               | Hardware                                       | Industry Cromax                                                                           |                                                                    |      |                                               |               |
| A             | Proxy                                          | Axaita Industrial<br>Axaita Transportation CV<br>Cromax                                   | V                                                                  |      |                                               |               |
|               |                                                | Select the brands active in th                                                            | his installation                                                   |      |                                               |               |
|               |                                                | Usplay Search                                                                             |                                                                    |      |                                               |               |
|               |                                                | The Disasters Consult                                                                     |                                                                    |      |                                               |               |

• Dacă nu bifați opțiunea "Afișare Căutare", veți primi listă cu Lucrările multibrand din toate brandurile configurate.

|              | Paint System | Colour code | Manufacturer | Job reference               | Job ID         | License plate | Panel Ref | . Co |
|--------------|--------------|-------------|--------------|-----------------------------|----------------|---------------|-----------|------|
| Priority : V | /ery High    |             |              |                             |                |               |           |      |
| •            |              |             |              |                             |                |               |           |      |
| 1.00         | CROMAX PRO   | LA7W        | AUDI         | INNE JOB                    |                | 1SFE709       | M5536     | PR   |
| 1.00         | 500          | 3000-GL     | RAL          | INNE JOB                    | 4THOQLE93SLJ   | 1SFE709       | G1150     | FEU  |
| Priority : H | ligh         |             |              |                             |                |               |           |      |
| 1.00         | 500          | 2000 CL     | 0.41         | INNE 100                    | COGMMUEDODCI   | 1055300       | 01150     | co   |
| Driarthy L N | Journal      | 3000-GL     | RAL          | INNE JOB                    | CODMINITEGRASE | 15FE709       | 01150     | ret  |
| E FIDILY . P | Normal       |             |              |                             |                |               |           |      |
| 1.00         | CROMAX PRO   | 202B        | ALFA ROMEO   | 201705120838                |                | GR-20170512   | X6524     | RO   |
| 1.00         | CROMAX PRO   | LZ9Y        | AUDI         | 201705120838                |                | GR-20170512   | X1582     | PH/  |
| 1.00         | CROMAX PRO   | LZ9Y        | AUDI         | 201705120838                |                | GR-20170512   | X1582     | PH/  |
| 1.00         | CROMAX PRO   | LZ9Y        | AUDI         | 201705120838                | Rösti          | GR-20170512   | X1582     | PH/  |
| 1.00         | IMRONEL      | F1/F14      | COLOUR       | 201705120838                |                | MM-EE-007     | Q6768     | GRE  |
| 1.00         | CROMAX PRO   | LA7W        | AUDI         | 201705120838                |                | MM-EE-007     | M5536     | PRA  |
| 1.00         | IMRONEL      | 3000-GL     | RAL          | 201705120838                | TSEI91E3RN3H   | MM-EE-007     | G1150     | FEU  |
| 0.30         | 6A. SURFACER | 1010R       |              | 201807121729                |                | MM - 3333     | 1040R     | ST   |
| 1.00         | CROMAX PRO   | EWW         | PEUGEOT      | 20190315                    | Q65VQPE8MIEG   |               | Z2569     | ICE  |
| 1.00         | 501          | 1021-GL     | RAL          | 3 NACHKOMMASTELLEN          |                |               | G1134     | RAF  |
| 1.00         | IMRONEL      | 3000-GL     | RAL          | ENR 2 CJ CURVE              | 95KG9LDNKTPB   |               | G1150     | FEU  |
| 1.00         | PCT9700      | 04942       | DAF TRUCKS   | TEST                        |                |               |           | RAL  |
| 1.00         | CROMAX PRO   | LA7W        | VOLKSWAGEN   | UWB 1                       | PFSLRHEA3HUR   |               | M5536     | REF  |
| 1.00         | CROMAX PRO   | EWW         | PEUGEOT      | UWB 1 GITTA ROSTS ROSTLAUBE | ILP0CLE9658A   |               | Z2569     | ICE  |
| 1.00         | CROMAX PRO   | EZR         | PEUGEOT      | UWB 2                       | FM7RQDEA3I17   |               | P2905     | GRI  |
| 1.00         | CROMAX PRO   | LA7W        | VOLKSWAGEN   | UWB 3                       | TDATDTE9RSV3   |               | M5536     | REF  |

• La prima accesare a aplicației online, CCC LIGHT solicită datele de acces, prin urmare, introduceți ID-ul de utilizator și parola. Auto login credentials

| User ID          |  |
|------------------|--|
| Password         |  |
| ••••             |  |
| Confirm password |  |
| ••••             |  |

### 3. Configurarea hardware-ului local

Faceți clic pe a patra pictogramă ("Configurare") din meniu și apoi pe "Echipamente"
 Color Control Center (software version 3.24.1903070 - (c)2019)

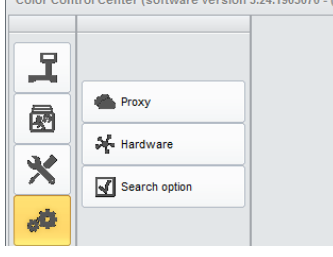

Configurarea hardware-ului se poate face în același mod ca în versiunea completă.
 Color Control Center (software version 3.24.1903070 - (c)2019)

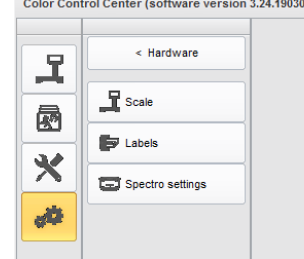

• Balanța locală configurată este disponibilă în toate brandurile active.

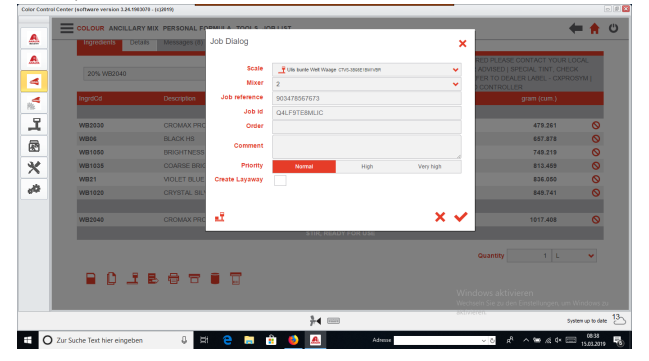

- Spectrofotometrul configurat este disponibil în toate brandurile pentru care este permisă utilizarea dispozitivului.
- Imprimanta de etichete configurată este disponibilă în toate brandurile active.

#### 4. Configurarea dispozitivelor IP

• Balanța IP și Daisy Wheel trebuie să fie configurate în aplicațiile online / cloud. Ambele sunt disponibile numai pentru marca pentru care sunt astfel configurate.

| strol Center (software version 3.26.19 | 63078 - (132619)           | _                       | _           | _         | _                         | 1                 |
|----------------------------------------|----------------------------|-------------------------|-------------|-----------|---------------------------|-------------------|
| COLOUR ANCILLA                         | RYMIX PERSONAL FORMULA T   | TOOL & LOD LIST         |             |           | -                         | - 🗰 🏫             |
| Ingredients 0                          | tats Messages (8) Job Dial | log                     |             | ×         |                           |                   |
|                                        |                            |                         |             |           | RED PLEASE CONTACT YO     | UR LOCAL          |
| 20% WB2040                             |                            | Scale PPUBW_IP_Waage co | 17809500    | ×         | ADVISED   SPECIAL TINT, O |                   |
|                                        |                            | Mixer 2                 |             | <b>~</b>  | CONTROLLER                |                   |
| IngrdCd                                | Description Job re         | eference 903478567673   |             |           | gram (cum.)               |                   |
|                                        |                            | Job Id Q4LF9TE8MLIC     |             |           |                           |                   |
| W82030                                 | CROMAX PRO                 | Order                   |             |           | 479.261                   | 0                 |
| WBOS                                   | BLACK HS                   |                         |             |           | 657.878                   | 0                 |
| WB1050                                 | BRIGHTNESS                 | omment                  |             | 4         | 749.219                   | 0                 |
| WB1035                                 | COARSE BRIG                | Priority Normal         | High        | Very high | 813.459                   | 0                 |
| W821                                   | MOLET BLUE Create L        | ayaway                  | _           |           | 836.050                   | 0                 |
| WB1020                                 | CRYSTAL SIL                |                         |             |           | 849.741                   | 0                 |
|                                        |                            |                         |             |           |                           |                   |
| WB2040                                 | CROMAX PRC                 |                         |             | — X 🗸     | 1017.408                  | 0                 |
|                                        |                            | S TIR, Ri               | ADY FOR USE |           |                           |                   |
|                                        |                            |                         |             |           | Guantity 1 L              | ×                 |
|                                        |                            |                         |             |           |                           |                   |
|                                        | . 6 6 6 8 8                |                         |             |           |                           |                   |
|                                        |                            |                         |             |           |                           |                   |
|                                        |                            | <b>}</b> 4 ≡            |             | ax1       | weren.                    | System up to date |
|                                        |                            |                         |             |           |                           | (63)              |
| J zur suche lekt hier eingeb           | en e 🛛 🖕                   | 📼 😫 💌 🛤                 | Admini      |           |                           | 15.03.2019        |

• IP-ul dispozitivul spectro trebuie să fie configurat în aplicația online / cloud. Este disponibil numai pentru marca pentru care este configurat.

Scheduler Vă rugăm să setați planificatorul să primească actualizarea software-ului automat.